## Admin Cheat Sheet

One person on your auction team should be designated as the <u>Text2Bid Troubleshooter</u>, and they should be provided with <u>this</u> cheat sheet. We don't expect you to need *all* the info on this sheet, but it's good to be prepared!

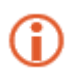

Most scenarios below reference the Text2Bid Auction Manager. The Auction Manager is a web site you login to at **http://text2bid.net** - write your Text2Bid Login Credentials here so you have them handy during the event:

## Troubleshooting

| Task/Issue                           | Solution                                                                                                    |   |
|--------------------------------------|----------------------------------------------------------------------------------------------------|---|
| The phone returns a short code error | Text2Bid has a back-up number to use in these instances. Have the bidder text <b>YOUR KEYWORD</b> to <b>845-262-2243</b> .                                                          |   |
| Change a bid number                  | In the Tex2Bid Manager, go to <b>During Event</b> , then <b>List Bidders</b> . Click the Edit button.                                                                               |   |
| Reverse a Bid                        | In the Text2Bid Auction Manager, go to<br><b>During Event</b> , then <b>View Leading Bids</b> .<br>Click the Undo button.                                                           |   |
| Review Bid History                   | To view the "digital bid sheet" go to <b>During</b><br><b>Event</b> , then <b>View Leading Bids</b> . Click the<br>magnifying glass.                                                | 2 |
| Extend the Auction                   | In the Text2Bid Auction Manager, click on During<br>Event, then click Extend Auction. Choose the<br>entire auction or just one section, and enter the<br>desired number of minutes. |   |

## **Downloading Bids**

1. On the main menu of MA, click **Text2Bid** on the top tool bar.

2. Verify your Keyword, Name, and Password are entered.

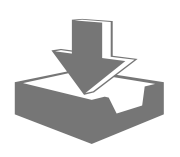

3. Click Download Winning Bids from Text2Bid.

If you discover your internet connection is down, locate a person on your auction team that has a cell phone able to share WiFi internet and use their phone's internet to download.

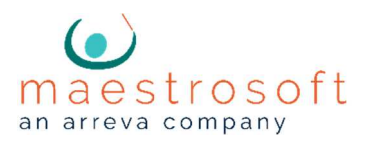